# ONESWING辞典棚 「辞書引っ越しの手引き」

株式会社 計測技研

https://www.kgc.co.jp/

Ver 1.0

この文書は、お客様がお持ちの「ONESWING辞書シリーズ」の辞書アプリ(iOS版)に収録されている辞 書を、「ONESWING辞典棚」アプリに「引っ越し」していただくための手引きとしてお使いいただけます。

印刷していただき、お手元でご覧いただきながら操作していただけます。

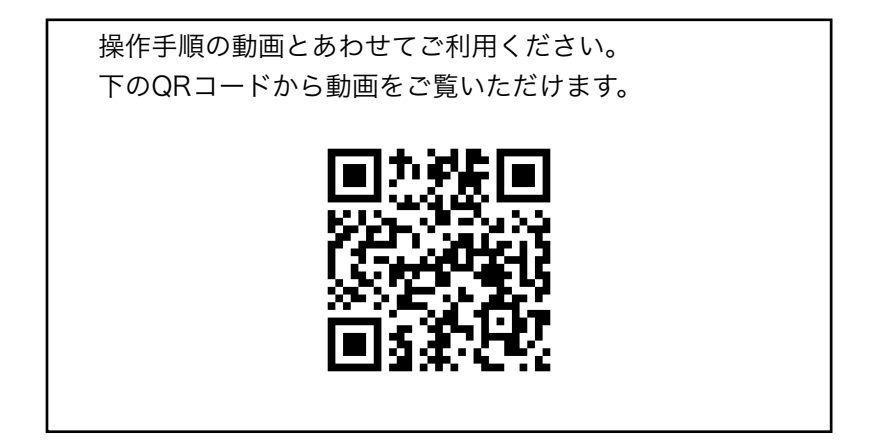

## 1. 辞書引っ越し機能とは…

すでにご購入いただいている「ONESWING辞書シリーズ」アプリの辞書を「ONESWING辞典 棚」アプリーヶ所に集める機能です。

以下のようなメリットがあります:

- 複数の辞書アプリの辞書を一括検索することができます。
- 他のアプリから検索できる機能拡張をご利用いただけます。
   ※広辞苑第七版は実装済み
- 「ONESWING辞典棚」アプリは長期サポートを予定しておりますので、今後の操作性 向上、機能強化にご期待ください。

既存の辞書アプリは今後のバージョンアップご提供が困難となっています。今後、iOSのバージョ ンアップ等の理由で動作しなくなる可能性がありますので、お早めに辞書引っ越し機能をご利用 ください。

## 2. 辞書引っ越しの準備

### 2.1.インターネット接続が必須となりますので、ご準備願います

大きな辞書をダウンロードいたしますので、<u>無線LANをご使用いただく</u>ことを強くお勧めいたします。

また、やや長時間、ダウンロードを行ないますので、iPhone/iPadを<u>電源に接続した状</u> <u>態で実施いただく</u>ことをお勧めいたします。

# 2.2.すでにご購入いただいている辞書アプリを、ご使用の iPhone/iPadにインストールしてください

- 「App Store」アプリから「購入済み」をご選択いただくことで、再インストールい ただけます。
- 「ウルトラ統合辞書」シリーズを複数お持ちの場合は、以下 のページをご参照願います。

→ ウルトラ統合辞書を複数お持ちの場合

https://www.kgc.co.jp/its/products/oneswing/support/ arkiveMovingHelp\_ultra.html

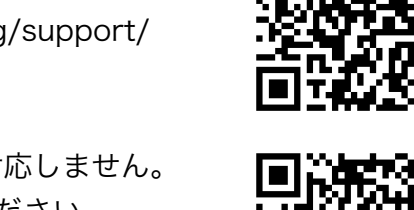

一部の旧版辞書アプリは辞書引っ越し機能に対応しません。
 以下のページ内のリストで対応アプリをご確認ください。
 → 引っ越し機能対応・非対応リスト
 https://www.kgc.co.jp/its/products/oneswing/support/
 arkiveMovingHelp\_list.html

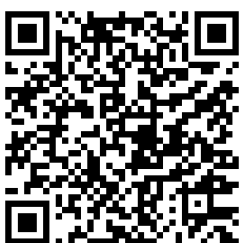

# 2.3.引っ越し元となる辞書アプリが最新バージョンであることを ご確認ください

- 書籍選択画面に「辞書引っ越しに関する大切なお知らせ」ボタンが表示されてい る場合は最新バージョンです。
  - 広辞苑第七版は<u>2.9.2以上</u>
  - 。 その他の辞書アプリは<u>2.8.7以上</u>
- 最新バージョンでない場合は、App Storeアプリより最新バージョンへアップデートしてください。

# 2.4.AppStoreより、「ONESWING辞典棚」アプリ(無料) をダウンロードしてください。

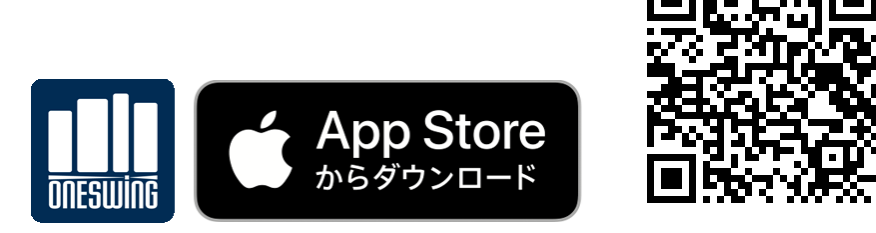

https://itunes.apple.com/jp/app/id1348984528?l=ja&mt=8

「ONESWING辞典棚」と、引っ越し元となる辞書アプリがどちらもホーム画面中に存 在する状態になれば準備は完了です。

| 11:27 ৵            | (                                                                                                    | 0                                                                                                    | all 46 💌                                                                                                    |  |
|--------------------|----------------------------------------------------------------------------------------------------|----------------------------------------------------------------------------------------------------|----------------------------------------------------------------------------------------------------|--|
| CINESWING<br>● 辞典棚 | 90000000<br>プログレッシブ<br>英和中辞典<br>Page<br>100000<br>100000<br>100000<br>100000<br>100000<br>100000<br>100000<br>100000<br>100000<br>100000<br>100000<br>100000<br>100000<br>100000<br>100000<br>100000<br>10000<br>1000000 | ウロクレッシブ<br>和英中辞典<br>Page<br>Page<br>Pag | POWER<br>プログレッシブ<br>女和中・和史中<br>Poter<br>とない<br>でない<br>での<br>の<br>の<br>の<br>の<br>の<br>の<br>の<br>の<br>し<br>の<br>レッシブ<br>の<br>グレッシブ<br>の<br>クレッシブ<br>の<br>グレッシブ<br>の<br>グレッシブ<br>の<br>クレッシブ<br>の<br>クレッシブ<br>の<br>クレッシブ<br>の<br>クレッシブ<br>の<br>クレッシブ<br>の<br>クレッシブ<br>の<br>クレッシブ<br>の<br>クレッシブ<br>の<br>クレッシブ<br>の<br>の<br>の<br>の<br>の<br>の<br>の<br>の<br>の<br>の<br>の<br>の<br>の<br>の<br>の<br>の<br>の<br>の<br>の |  |
|                    |                                                                                                    |                                                                                                    |                                                                                                    |  |

# 3. 辞書を引っ越しする

### 3.1.引っ越し対象をさがす

まず、お持ちのONESWING辞書シリーズアプリを検証し、「ONESWING辞典棚」アプ リで利用できる辞書の情報を集めます。

- (1) 「ONESWING辞典棚」アプリを開きます。
- (2) 画面左上の歯車アイコンをタップして表示されるメ ニューから「書籍と検索方法の選択」を選んで書籍選択 画面を開き、 [辞書引っ越し/辞書管理] ボタンをタッ プしてください。

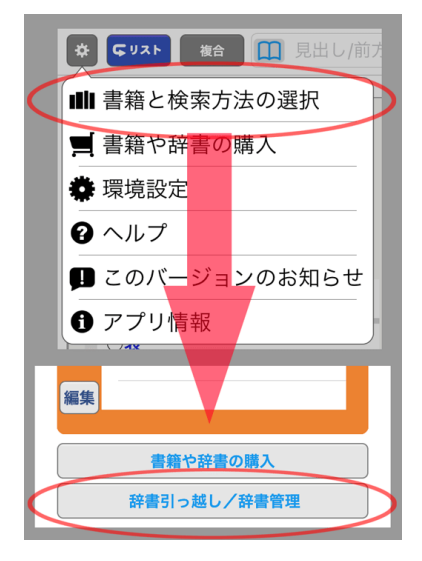

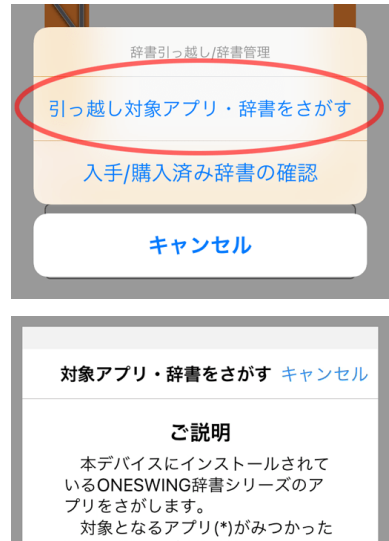

プリをさがします。 対象となるアプリ(\*)がみつかった 場合、そのアプリに収録されている 辞書データを無償で本アプリ内にダ ウンロードしていただけます。

対象アプリは事前に最新バージョ ン (2.8.7以上) へのアップデートを 実施いただきますようお願いいたし ます。

\*:販売終了(メンテナンスモード 化)より1年以上経過したアプリ

対象アプリをさがす

つけたアプリも再度検証する

引っ越し機能の詳細説明

(3) [引っ越し対象アプリ・辞書をさがす] をタップし ます。

(4) [対象アプリをさがす] ボタンをタップします。

(5) インストールされているアプリの中に対象となる辞 書アプリがみつかった場合は「対象アプリがみつかり 対象アプリ・辞書をさがす キャンセル ました」という画面が表示されるので、「アプリを検 対象アプリがみつかりました 証する] ボタンをタップします。 ・広辞苑第七版 上記アプリを検証し、ご利用いた だける辞書を確認します。 [アプリを検証する]ボタンをタッ プしていただくと、一度上記アプリ を起動した後、検証の後自動的に本 アプリに戻ります。ホームボタン等 にお手を触れずにお待ち願います。 このアプリについて検証を行なわ ず、次のアプリを探す場合は[このア プリを検証しない]をタップしてくだ さい。 アプリを検証する のアプリは検証しな (6) 一時的に対象の辞書アプリに切り替わり、再び 対象アプリ・辞書をさがす キャンセル 「ONESWING辞典棚」アプリに戻った後、「アプリを アプリを検証できました 検証できました」という画面が表示されます。 検証の結果、以下の辞書がご利用 いただけます: - 広辞苑第七版 上記の辞書は、まだダウンロード されていません。書籍選択画面のリ ストの中に「【】」アイコンと共に 表示されますので、辞書名をタップ していただき、無料購入の形でダウ ンロードしてください。課金は発生 いたしません。 さらに対象となるアプリノ辞書を さがします。[次のアプリをさがす] ボタンをタップしてください。 次のアプリをさがす (7) 「みつかった対象アプリは以上です」という画面が 対象アプリ・辞書をさがす キャンセル 表示されるまで、「次のアプリをさがす」ボタンをタッ みつかった対象アプリは以上です プし、この他にインストールされている対応辞書アプリ 本デバイスにインストールされて を探し、検証します。 いる対象アプリは以上です。 利用可能と確認できた辞書には書 籍選択画面のリストの中に「 (8) [完了] ボタンをタップして、引っ越し対象の辞書 アイコンと共に表示されますので、 辞書名をタップしていただき、無料 をさがす機能を終了します。 購入の形でダウンロードしてくださ い。課金は発生いたしません。 [完了]ボタンをタップすることで 書籍選択画面に戻ります。 完了

以上の操作で「ONESWING辞典棚」アプリで利用できる辞書の情報が集まりました。 この情報はアプリを終了したり電源を切っても保存されています。

また、引っ越し対象として記録された「引っ越し元の辞書アプリ」は、この時点でアン インストールしていただいても結構です。

### 3.2.辞書をダウンロードする

「ONESWING辞典棚」アプリで利用できる辞書の情報が集まったら、実際に使用した い辞書のデータをダウンロードします。

- (1) 書籍選択画面には、検証することができたアプリの 辞書が書籍一覧の中に追加されています。辞書名の先頭 には「↓」アイコンが表示されています。
- (2) 辞書名または①をタップすることで購入画面が表示 され、辞書データを無料で購入できることが示されます。
- (3) 「無料」と表示されていることをご確認のうえ [入 手] ボタンをタップしてください。

(4) いくつかApp Storeからのメッセージが表示され、

そこでも「無料」であることが示されます。ご確認のう

え、指示に従って先へ進んでいただきます。

辞書データのダウンロードが始まりますので、しばら くお待ち願います。

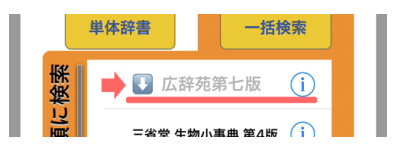

| 【 豆 ス                                                                                                    | 追加コンテンツ                                                                                                    |                                                                                                    |
|----------------------------------------------------------------------------------------------------|----------------------------------------------------------------------------------------------------|----------------------------------------------------------------------------------------------------|
|                                                                                                    | 追加コンリンノ                                                                                                    |                                                                                                    |
| 広辞苑 D                                                                                                    | 公辞苑第七版                                                                                                    | - Arresta                                                                                                    |
| 治波書店                                                                                                    | 311.0MB                                                                                                    | ▶ 無料                                                                                                    |
| インストールする                                                                                                    | <u>ることで、既存の辞書と併せ</u><br>ます。                                                                                                    | +てご利用いただけ                                                                                                    |
|                                                                                                    | 入手                                                                                                    |                                                                                                    |
| 日本語のご<br>望する『広話<br>1955年以<br>見、であるえ<br>月、10年ぶ<br>刊行されまし<br>の毛が知<br>別冊付録の「<br>上の新加項員<br>電券を収換<br>メディアで<br>の内容を、ii | Eもとを見すえ、日本<br>常苑第七版』iOS版<br>求、改訂を重ねてきた<br>りの改訂新版『広辞苑』<br>りの改訂新版『広辞苑<br>った。<br>NG版「広辞苑第七版<br>第七版』をベースに、<br>勾容(一部)をすべて<br>マ目を、存分にご活用い<br>自のコンテンツとして<br>ゆました。そのうえ電<br>転機能を実現。<br>20時性を生かした『広<br>Phone/iPod touch/iF<br>す。 | 語の将来を展<br>= 「国民的辞<br>。 2018年1<br>第七版』が<br>全項目の万以<br>ただけます。<br>、豊富なカラ<br>子版ならでは<br>辞充版』<br>辞む版』<br>2018年1<br>全項目の<br>の万以<br>ただけます。<br>、豊富なカラ<br>子版ならでは<br>辞苑第七版』<br>2017年1<br>2017年1<br>201 |
| ■マルチメラ                                                                                                    | ディアデータ                                                                                                    |                                                                                                    |
|                                                                                                    |                                                                                                    |                                                                                                    |
|                                                                                                    | 追加コンテンツ                                                                                                    |                                                                                                    |
| (                                                                                                    |                                                                                                    |                                                                                                    |
| 広辞苑<br><sup>30 上版</sup><br>20 大阪<br>20 大阪<br>7 ンストールする                                                           | ム辞苑第七版<br>311.0MB<br>「広辞苑第七版」<br>「<br>ダウンロード中<br>(311.0MB)                                                                                                    | <b>無料</b><br>を<br>こでご利用いただけ                                                                                                    |

株式会社計測技研

| (5) | 「インストール  | 完了」 | と表示されま | したら、 | 辞書 |
|-----|----------|-----|--------|------|----|
| デー  | -タのインスト- | ール完 | 了です。   |      |    |

| インストール完了                                                      |  |  |  |  |
|---------------------------------------------------------------|--|--|--|--|
| ご購入いただき、誠にありがとうございま                                           |  |  |  |  |
|                                                               |  |  |  |  |
| 「山谷宛弟七版」のタワンロートと検証か<br>二、二、二、二、二、二、二、二、二、二、二、二、二、二、二、二、二、二、二、 |  |  |  |  |
| 以降は収録書籍のひとつとしてご利用いた                                           |  |  |  |  |
| だけます。                                                         |  |  |  |  |
| -                                                             |  |  |  |  |
| OK                                                            |  |  |  |  |
| ŬK                                                            |  |  |  |  |
| 冊付録の内容(一部)をすべて収録。一万以上                                         |  |  |  |  |
|                                                               |  |  |  |  |
| 里体群書 一括梗案                                                     |  |  |  |  |
|                                                               |  |  |  |  |
| <b>华</b>                                                      |  |  |  |  |
|                                                               |  |  |  |  |

(6) 書籍選択画面の辞書名から「**し**」が外れ、他の辞書 と同じようにご利用いただけるようになりました。

(7) 「
(7) 「
(7) 「
(7) 「
アイコンの付いたダウンロード可能な辞書が複数追加されている場合は、同様にしてインストールを実行してください。

以上で辞書の引っ越しは完了です。お疲れさまでした。

#### 3.3.辞書をダウンロードしたら…

辞書データのダウンロード後は通常の辞書と同様にご利用いただけます。 参考にしていただける情報をご覧ください。

#### ●ダウンロードはご都合のよいときに

「「、」アイコンの付いた辞書は書籍選択画面に並んでいますが、一括検索の検索対象とはなりません。特に必要がなければダウンロードを行なわないまま、書籍 選択画面の中に置かれていても支障ありません。ご都合のよろしいときにダウンロー ドしてください。

● 辞書の並びは変更できます

書籍選択画面の書籍一覧では、辞書の並び順や、書籍一覧に表示するかしないか を変更できます。[編集] ボタンをタップして変更してください。

## 4. 【ご参考】辞書をリストアする

辞書引っ越し機能を使って「(無料)購入」いただいた辞書データは、「(無料)購入」いただいた際のApple IDをご使用になる限り、この後何度でもリストア(再インストール)していただけます。その際、課金は発生いたしません。

#### 4.1.機種変更等で、利用可能な辞書の情報と辞書データがなくなっ

### た場合

機種交換の際「ONESWING辞典棚」アプリを再インストールされた場合など、書籍選 択画面に「↓」アイコン付きのダウンロード可能な辞書名が表示されなくなった場合の操 作です。

- (1) 「ONESWING辞典棚」アプリを開きます。
- (2) 書籍選択画面を開きます。
- (3) [辞書引っ越し/辞書管理] ボタンをタップします。
- (4) [入手/購入済み辞書の確認]をタップします。

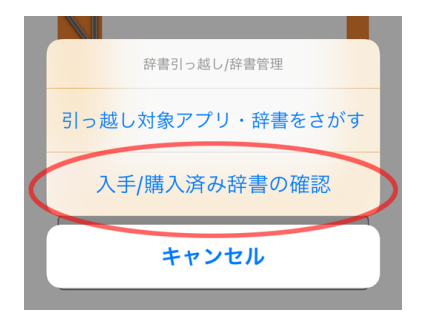

(5) 「履歴の確認」画面が表示されるので、表示をよく お読みいただいたうえで [確認開始] ボタンをタップし ます。

App Storeと通信を行い、過去の(無料)購入の履 歴を確認します。

| 入手/購入済み辞書の確認 キャンセル                                                                                                    |
|----------------------------------------------------------------------------------------------------|
| 履歴の確認                                                                                                    |
| 対象アプリからの引っ越しやご購<br>入によって、過去にApp Storeから<br>入手された辞書の入手/購入履歴を確<br>認します。<br>[確認開始]ポタンをタップするこ<br>とで、App Storeと通信を行い、入<br>手/購入履歴の確認を開始します。 |
| ※課金は発生しません。                                                                                                    |
|                                                                                                    |
| 確認開始                                                                                                    |

プします。

(7)書籍選択画面に「↓」アイコン付きの辞書名が追加されますので、再度ご [入
 手]、ダウンロードをお願いいたします。 課金は発生いたしません。

# 4.2.「削除」ボタンで削除した辞書データを再インストールする 場合

書籍選択画面に「**い**」アイコン付きのダウンロード可能な辞書名が表示されていて、辞 書データだけが失われた場合の操作です。

- (1)書籍選択画面の「
  、」アイコン付きの辞書名または
  ①をタップします。
- (2) 開いた購入画面の下側をスクロールさせ [リストア] ボタンを表示し、タップします。

(6) 確認が終了すると、過去に(無料で)ご購入いただ いた辞書データが示されますので、 [終了] ボタンをタッ

App Storeと通信を行い、過去の(無料)購入の履 歴を確認します。

(3) 確認できた場合、辞書データの再ダウンロードが開始されます。

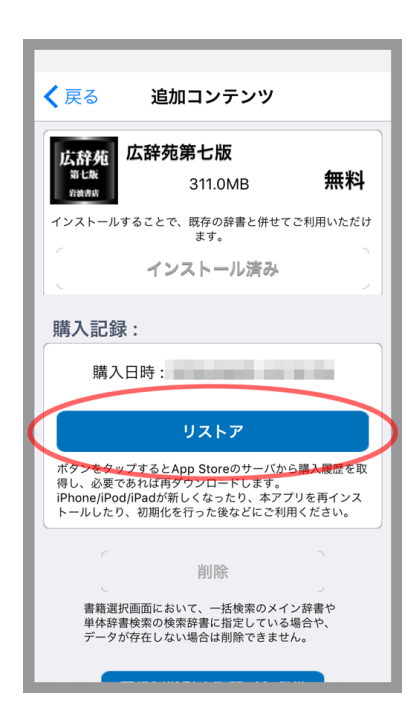